## How to post on the AFCA Job Board

- 1. Login to your AFCA account
  - a. If you do not know your login contact Rhonda Martindale at (254) 754-9900 or click "Forgot your Username or Password"
  - b. If you need to create an account click "Create One"

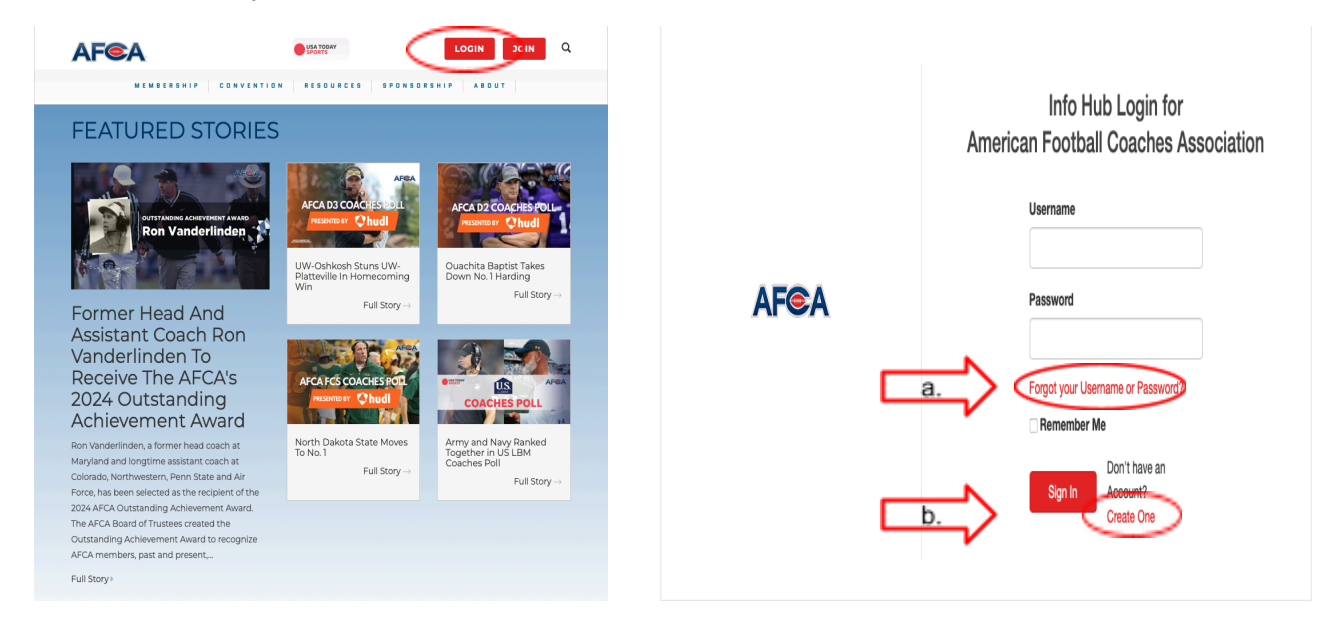

প Home

My Info

2

2. You will then scroll the left side panel until you see the "Career Center" tab, referenced in the picture to the right.

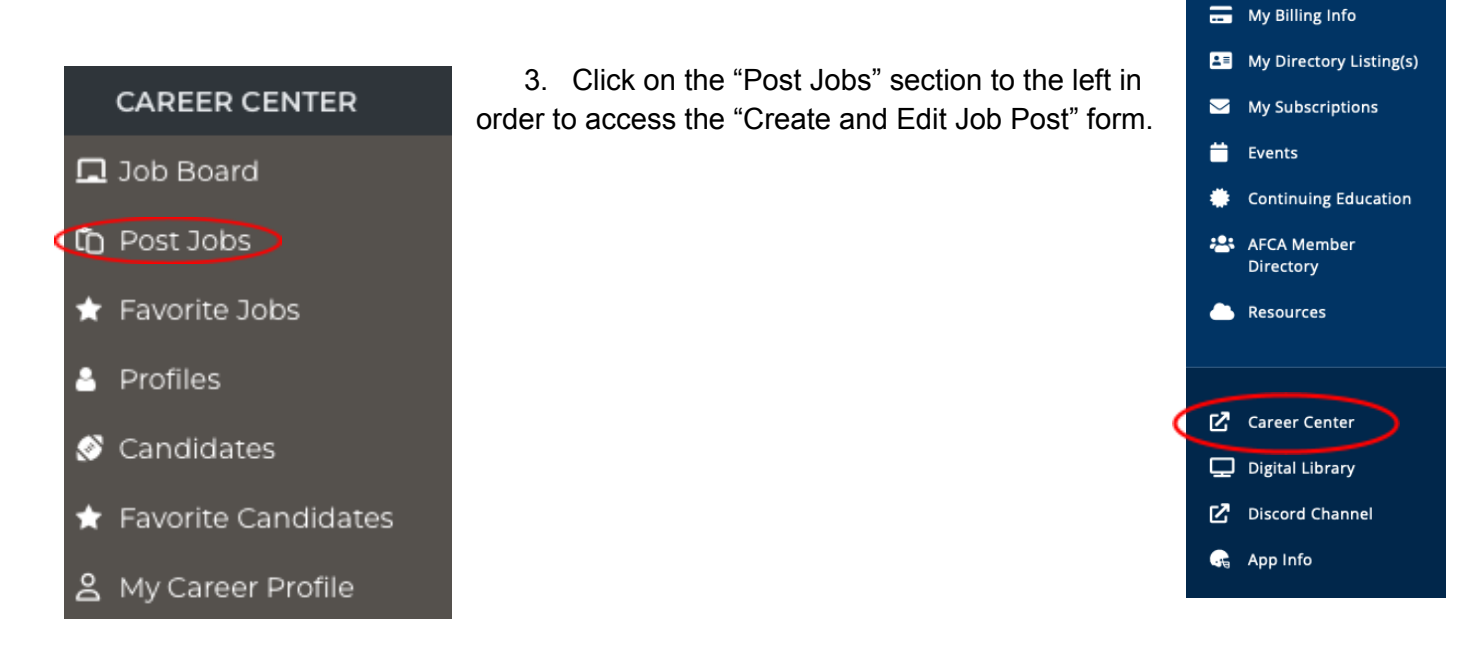

- 4. You will then fill out the desired fields, such as: Job Title, Organization or Team, Logo, Minimum and Maximum Experience, Location, Website/Job Link, Job Type, Level, and Skill Categories.
  - a. To specify a specific area you can click on the "+" tab for additional selections
  - b. An example submission is showcased below

|                                                                                                    |                                                                                   | Create and                   | Edit Job Post     |                             |
|----------------------------------------------------------------------------------------------------|-----------------------------------------------------------------------------------|------------------------------|-------------------|-----------------------------|
|                                                                                                    | Job Title                                                                         |                              |                   |                             |
|                                                                                                    | AFCA Head Coach                                                                   |                              |                   |                             |
|                                                                                                    | Organization or Team                                                              |                              |                   |                             |
|                                                                                                    | American Football Coaches Association                                             |                              |                   |                             |
|                                                                                                    | Minimum Years<br>Experience                                                       | Maximum Years<br>Experience  |                   |                             |
|                                                                                                    | 5                                                                                 | 10 🤤                         | Logo              |                             |
|                                                                                                    | City                                                                              | BROWSE AND UPLOAD            |                   | AD                          |
|                                                                                                    | Waco                                                                              | ТХ                           | mynicture ing     |                             |
|                                                                                                    | Website URL 😧                                                                     |                              | ini pictare i pig |                             |
|                                                                                                    | afca.com                                                                          |                              |                   |                             |
| <ul> <li>Wide Receiver -</li> <li>Inside Wide</li> <li>Receiver</li> <li>Outside Wide</li> <li>Receiver</li> </ul> | Job Type 🖓<br>🖉 Full Time 📄 Part Time<br>Level Other 💠<br>ở<br>Skill Categories 🌮 | Graduate Assistant           | OVunteer          |                             |
| Ve l                                                                                                    | Wide Receiver +                                                                   | Running Back                 | Tight Ends        | Offensive Line              |
|                                                                                                    | Defensive Line +                                                                  | 🗆 Linebackers 🕂              | Cornerbacks       | Safeties                    |
|                                                                                                    | 🗹 Head Coach                                                                      | Strength and<br>Conditioning | Player Personnel  | Offensive Coordinator       |
|                                                                                                    | Special Team<br>Coordinator                                                       | Defensive<br>Coordinator     | 🗆 Video           | Recruiting                  |
|                                                                                                    | Equipment                                                                         | Football Operations          | Quality Control   | <ul> <li>Analyst</li> </ul> |
|                                                                                                    | Quarterback                                                                       | Special Teams<br>Assistant   | Support Staff     |                             |

- The last section of the form will be a job description. Feel free to include as many or as few details as you would like, including job specifics, information on who to reach out to, and how the applicant should apply.
  - a. You will also need to make sure to include an expiration deadline
  - b. After completing all of the desired fields you will click save and publish

## Description Details

Add job details, contact information or application instructions.

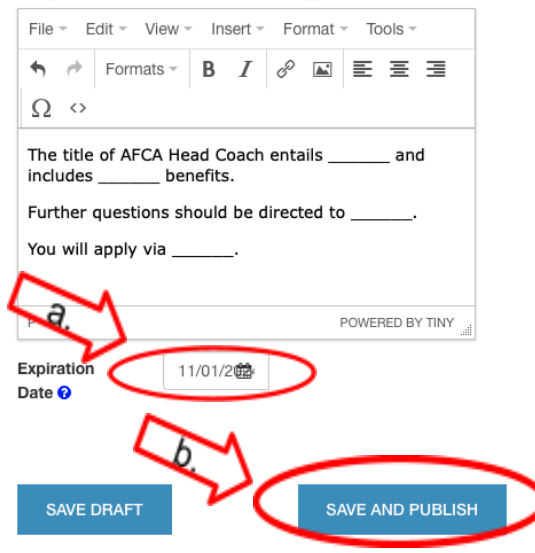

6. You should now see your job located in the "Job Board" tab, similar to the example below

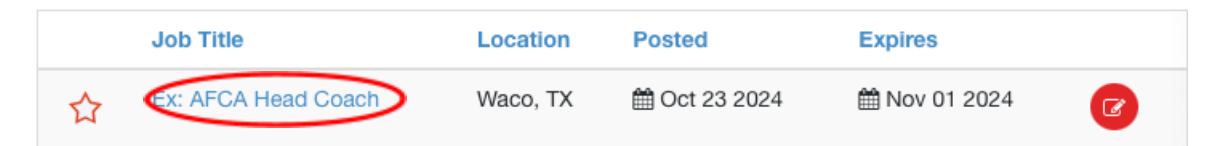

- 7. In order to see candidates who have shown interest in your position, you will click the "Candidates" tab on the left side
  - a. If you have multiple job postings it will be separated amongst each job

| JOB BOARD             |         |                      |                                 |            |
|-----------------------|---------|----------------------|---------------------------------|------------|
| 🗖 Job Board           | Ex: AFC | A Quarterbacks Coach |                                 |            |
| 🛓 Profiles            |         | Sam Wilkinson        | Graduate Assistant              | 10/23/2024 |
| S Candidates          | EV: AEC | A Head Coach         |                                 |            |
| ★ Favorite Candidates | EX. APO | Matt Braunasheidel   | Director Of Content Development | 10/02/2004 |
| D Post Jobs           |         | Matt Braunscheidei   | Director Of Content Development | 10/23/2024 |
| Favorite Jobs         |         |                      |                                 |            |
| S My Career Profile   |         |                      |                                 |            |

8. Lastly, you can star top candidates, putting them in an individual "Favorite Candidates" tab on the left hand side

|   |    | JOB BOARD           |
|---|----|---------------------|
|   |    | Job Board           |
|   | 2  | Profiles            |
|   | ۲  | Candidates          |
| < | ×  | Favorite Candidates |
|   | Ô  | Post Jobs           |
|   | *  | Favorite Jobs       |
|   | ро | My Career Profile   |

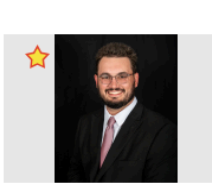

Sam Wilkinson Graduate Assistant American Football Coaches Association

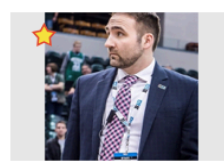

Matt Braunscheidel Director Of Content Development AFCA